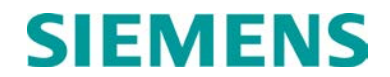

USER'S HANDBOOK

# DYNAMIC BRAKE MONITOR (DBM), A90330

October 2010 (Revised June 2014)

DOCUMENT NO. OBE-00-10-13 VERSION A.1

Siemens Industry, Inc. Rail Automation 9568 Archibald Ave., Suite 100, Rancho Cucamonga, California 91730 1-800-793-SAFE

Copyright © 2010 - 2014 Siemens Industry, Inc. All rights reserved

PRINTED IN U.S.A.

#### **PROPRIETARY INFORMATION**

Siemens Industry, Inc. has a proprietary interest in the information contained herein and, in some instances, has patent rights in the systems and components described. It is requested that you distribute this information only to those responsible people within your organization who have an official interest.

This document or the information disclosed herein, shall not be reproduced or transferred to other documents or used or disclosed for manufacturing or for any other purpose except as specifically authorized in writing by Siemens Industry, Inc.

#### TRANSLATIONS

The manuals and product information of Siemens Industry, Inc. are intended to be produced and read in English. Any translation of the manuals and product information are unofficial and can be imprecise and inaccurate in whole or in part. Siemens Industry, Inc. does not warrant the accuracy, reliability, or timeliness of any information contained in any translation of manual or product information from its original official released version in English and shall not be liable for any losses caused by such reliance on the accuracy, reliability, or timeliness of such information. Any person or entity that relies on translated information does so at his or her own risk.

#### WARRANTY INFORMATION

Siemens Industry, Inc. warranty policy is as stated in the current Terms and Conditions of Sale document. Warranty adjustments will not be allowed for products or components which have been subjected to abuse, alteration, improper handling or installation, or which have not been operated in accordance with Seller's instructions. Alteration or removal of any serial number or identification mark voids the warranty.

#### SALES AND SERVICE LOCATIONS

Technical assistance and sales information on **Siemens Industry**, **Inc.** products may be obtained at the following locations:

| SIEMENS INDUST                            | RY, INC. RAIL AUTOMATION | SIEMENS INDUSTRY, INC.F | SIEMENS INDUSTRY, INC.RAIL AUTOMATION |  |  |
|-------------------------------------------|--------------------------|-------------------------|---------------------------------------|--|--|
| 2400 NELSON MIL                           | LER PARKWAY              | 939 S. MAIN STREET      |                                       |  |  |
| LOUISVILLE, KEN                           | TUCKY 40223              | MARION, KENTUCKY 42064  | MARION, KENTUCKY 42064                |  |  |
| TELEPHONE:                                | (502) 618-8800           | TELEPHONE:              | (270) 918-7800                        |  |  |
| FAX:                                      | (502) 618-8810           | CUSTOMER SERVICE:       | (800) 626-2710                        |  |  |
| SALES & SERVIC                            | E: (800) 626-2710        | TECHNICAL SUPPORT:      | (800) 793-7233                        |  |  |
| WEB SITE: http://www.rail-automation.com/ |                          | FAX:                    | (270) 918-7830                        |  |  |

#### FCC RULES COMPLIANCE

The equipment covered in this manual has been tested and found to comply with the limits for a Class A digital device, pursuant to part 15 of the FCC Rules. These limits are designed to provide reasonable protection against harmful interference when the equipment is operated in a commercial environment. This equipment generates, uses, and can radiate radio frequency energy and, if not installed and used in accordance with the instruction manual, may cause harmful interference to radio communications. Operation of this equipment in a residential area is likely to cause harmful interference in which case the user will be required to correct the interference at his/her own expense.

# NOTES, CAUTIONS, AND WARNINGS

Throughout this manual, notes, cautions, and warnings are frequently used to direct the reader's attention to specific information. Use of the three terms is defined as follows:

| <b>A</b> WARNING | WARNING                                                                                                    |
|------------------|----------------------------------------------------------------------------------------------------|
|                  | INDICATES A POTENTIALLY HAZARDOUS SITUATION WHICH, IF NOT<br>AVOIDED, COULD RESULT IN DEATH OR SERIOUS INJURY. WARNINGS<br>ALWAYS TAKE PRECEDENCE OVER NOTES, CAUTIONS, AND ALL OTHER<br>INFORMATION.                                                       |
|                  |                                                                                                    |
| <b>A</b> CAUTION | CAUTION                                                                                                    |
|                  | REFERS TO PROPER PROCEDURES OR PRACTICES WHICH IF NOT<br>STRICTLY OBSERVED, COULD RESULT IN A POTENTIALLY HAZARDOUS<br>SITUATION AND/OR POSSIBLE DAMAGE TO EQUIPMENT. CAUTIONS TAKE<br>PRECEDENCE OVER NOTES AND ALL OTHER INFORMATION, EXCEPT<br>WARNINGS. |
|                  |                                                                                                    |
| NOTE             | NOTE                                                                                                    |
|                  | Generally used to highlight certain information relating to the topic under discussion.                                                                                                    |
|                  |                                                                                                    |

If there are any questions, contact Siemens Industry Inc., Rail Automation Application Engineering.

# **Table of Contents**

| PROPRIETARY INFORMATION                                      | ii        |
|--------------------------------------------------------------|-----------|
| TRANSLATIONS                                                 | ii        |
|                                                              | İİ        |
| SALES AND SERVICE LOCATIONS                                  | II<br>::  |
|                                                              | ال<br>::: |
| REVISION HISTORY                                             | vi<br>vi  |
|                                                              | vi        |
| 1.1 SYSTEM CONTEXT                                           | 2         |
| 1.2 HARDWARE                                                 | 3         |
| 1.3 SPECIFICATIONS                                           | 3         |
| 1.4 PARTS LIST                                               | 3         |
| 2.0 INSTALLATION                                             | 4         |
| 2.1 LOCATION                                                 | 4         |
| 2.2 CONNECTOR DESCRIPTIONS                                   | 4         |
| 2.3 INTERFACE CONNECTOR LOCATIONS                            | 5         |
| 2.4 CONNECTOR PIN ASSIGNMENTS                                | 0         |
| 2.41 $II - PWR / TI (I ocomotive Interface Connector)$       | 0         |
| 2.4.7 $12A/12B = 1$ ISTENER                                  |           |
| 2.4.2 $32/32B = DISPLAY / II C$                              | 0         |
| 2.4.3 II = FTHERNET                                          | 7         |
| 2.4.4 $64$ $ETTERTERTION$                                    | /<br>8    |
| 2.4.5 $16 - SENSORS$                                         | 0<br>0    |
|                                                              | 0         |
| 2.5 STOTEMOTATOO INDICATORS                                  |           |
| 2.5.1 Status LED Indications                                 | 10        |
|                                                              | .10       |
|                                                              |           |
|                                                              | 10        |
|                                                              | .12       |
|                                                              | .15       |
| 3.4 SELECT DISPLAY AS INPUT SOURCE (NOT CURRENTLY SUPPORTED) | .15       |
| 3.5 MONITOR INPUTS                                           | .10       |
| 3.5.1 View input Status                                      | .10       |
|                                                              | 17        |
| 3.6 EDIT LOCOMOTIVE ROAD NUMBER                              | .18       |
| 3.7 EDIT RIALROAD ID                                         | .19       |
| 3.8 EXIT CONFIGURATION MODE                                  | .20       |
| 4.0 MAINTENANCE AND TROUBLESHOOTING                          | 21        |
| 4.1 MAINTENANCE                                              | 21        |
| 4.2 TROUBLESHOOTING                                          | 21        |

# List of Figures

| Figure 1. | Dynamic Brake Monitor (DBM), A90330    | . 1 |
|-----------|----------------------------------------|-----|
| Figure 2. | Dynamic Braking Monitor System Context | . 2 |
| Figure 3  | DBM Connector Locations                | . 5 |
| Figure 4  | DBM Status LED Locations               | 10  |
| Figure 5  | DBM Initial Configuration Screen1      | 11  |
| Figure 6  | Initial Configuration Editing Screen   | 12  |

# List of Tables

| Table 1. | End Panel Connectors        | 4 |
|----------|-----------------------------|---|
| Table 2. | J1 Pin Assignments          | 6 |
| Table 3. | J2 Pin Assignments          | 6 |
| Table 4. | J3 Pin Assignments          | 7 |
| Table 5. | J4 Pin Assignments          | 7 |
| Table 6. | J5 Pin Assignments          | 8 |
| Table 7. | J6 Pin Assignments          | 8 |
| Table 8. | LED Indication Descriptions | 9 |
|          |                             |   |

# **REVISION HISTORY**

| Rev. | Date    | Author | Description                |
|------|---------|--------|----------------------------|
| Α    | 10/2010 | DLW    | Initial release            |
| A.1  | 06/2014 | TP     | Change to Siemens Branding |
|      |         |        |                            |

#### 1.0 INTRODUCTION

The Siemens Dynamic Brake Monitor (DBM), part number A90330, is a non-vital product that fills an "information-only" role on-board the locomotive. This device is designed to communicate dynamic braking or tractive effort information (measured in thousands of pounds) between interconnected locomotives in a MU (multiple unit) consist. The DBM is intended for use in locomotives equipped with an Integrated Locomotive Computer (ILC) and is compatible with existing products of this type meeting the requirements of AAR Specification S-5509 and operating on the CENELEC A-band. The Siemens DBM may also be used as a direct upgrade for similar equipment from other manufacturers that are compliant with the old AAR CENELEC C-band specification.

The DBM is installed in each locomotive in a consist. Each DBM detects the status of the host engine and broadcasts this information to all other locomotives in the consist. Each DBM also accumulates the parameters generated by all connected consist locomotives and provides the total effort (dynamic braking or tractive) of the contributing locomotives for display to the engineer.

Communication between DBM units is done via a power-line communications network which uses an existing pair of wires on the MU cable interconnecting all locomotives in the consist. In addition, the DBM can make the information available to a Distributed Power System (DP) so that total accumulated effort can be reported to the lead locomotive of trains with a distributed power configuration. Communications between DBMs is governed by a self-organizing messaging scheme that promotes automatic entry and exit of locomotives on the network.

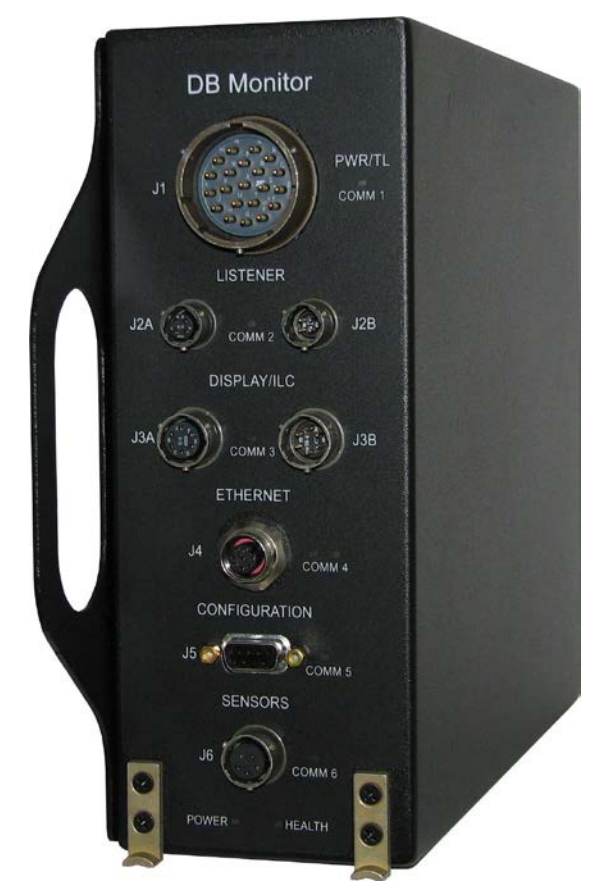

Figure 1. Dynamic Brake Monitor (DBM), A90330

#### 1.1 SYSTEM CONTEXT

As shown in Figure 2 below, the DBM interacts with a limited number of locomotive subsystems. On integrated locomotives, the DBM interfaces with the ILC in order to obtain locomotive configuration information as well as engine dynamic braking and traction status. The DBM provides the ILC with the aggregate consist dynamic braking and traction information collected from all other DBM units on the network. The interface between the DBM and ILC can be Ethernet or serial RS232.

The same aggregate consist status is presented on the Listener Port Interface to other subsystems that may need to use this type of information, such as a Distributed Power System.

#### NOTE

NOTE

If the DBM is used on non-integrated locomotives, additional sensors may be required for proper determination of dynamic braking or tractive effort. The serial interface normally used with the ILC is used for communication with a standalone Display Unit when the DBM is installed on a non-integrated locomotive.

A user interface via a serial RS232 connection is provided for configuration, monitoring and diagnostics of the DBM.

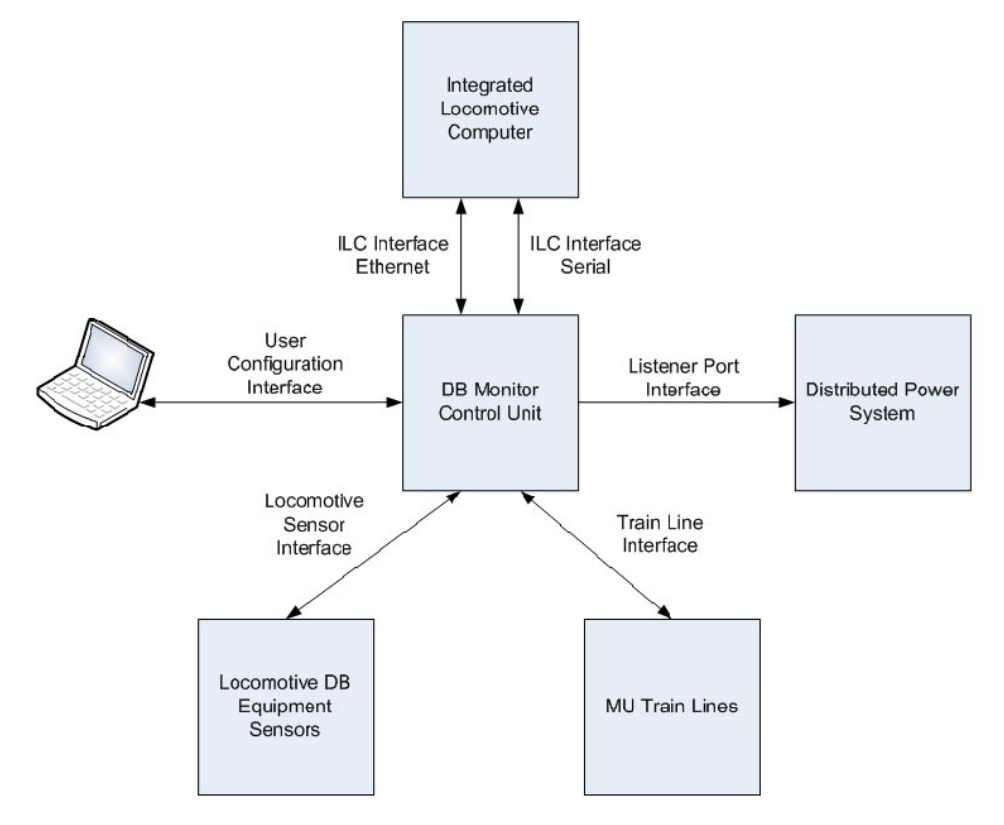

Figure 2. Dynamic Braking Monitor System Context

The DBM collects the aggregate dynamic braking and tractive effort information by means of a network linking all DBM units in a locomotive consist. This is implemented as a power-line communications network on the wiring (the MU train lines) that interconnects all locomotives in the consist.

# 1.2 HARDWARE

The DBM is housed in a rugged steel enclosure with a carrying handle incorporated into the base plate. The unit is designed to be installed in the locomotive LSI equipment rack. All interfaces to the locomotive wiring are accomplished through circular Mil-Spec connectors located on the front panel. The DBM can be configured via the DB-9 (RS232) connector on the front panel using a computer running a terminal emulation program such as HyperTerminal.

# 1.3 SPECIFICATIONS

| Operating voltage | 74 VDC (nominal 60 – 90 VDC) supplied from locomotive wiring harness via pins A and B of connector J1 (see paragraph 2.4.1 for details) |
|-------------------|----------------------------------------------------------------------------------------------------|
| Operating Current | 75mA typical (400mA max)                                                                                                    |
| Operating         | -40 °F to +158 °F (-40 °C to +70 °C)                                                                                                    |
| Temperature Range |                                                                                                    |
| Power Supply      | 1500 Vrms at 60Hz for 1 minute                                                                                                    |
| Isolation         |                                                                                                    |
| Packaging         | Housed in standard LSI rack enclosure with a 3 MCU form factor per                                                                      |
|                   | AAR Standard S-590                                                                                                    |
| Dimensions        | 3.6 inches high ( 9.1cm)                                                                                                    |
|                   | 13.5 inches long (34.3 cm) including carrying handle                                                                                    |
|                   | 9.2 inches wide (23.4 cm)                                                                                                    |
| Weight            | 8 pounds (3.63 kg)                                                                                                    |

# 1.4 PARTS LIST

| Siemens P/N     | Quantity | Description             |
|-----------------|----------|-------------------------|
| 9000-90330-0001 | 1        | Dynamic Brake Monitor   |
| QP-09654/10     | Optional | Cable, Serial Connector |
| QP-09665        | Optional | USB-to-Serial Adapter   |
| OBE-00-10-13    | Optional | DBM User's Handbook     |

#### 2.0 INSTALLATION

#### 2.1 LOCATION

The DBM has a 3 MCU form factor (per AAR Standard S-590) and fits in the locomotive LSI equipment rack. With the appropriate mounting brackets the DBM may be mounted outside of the LSI rack.

#### 2.2 CONNECTOR DESCRIPTIONS

All connections to the DBM are made via connectors located on the DBM front panel adjacent to the carrying handle (see Figure 3). Connector identification is provided in Table 1.

| Connector<br>Number | Nomenclature  | Configuration                          | Description                                                                                                    |
|---------------------|---------------|----------------------------------------|----------------------------------------------------------------------------------------------------|
| J1                  | PWR/TL        | 21-pin, male<br>(22-21P)               | Connection to locomotive power and train lines                                                                                        |
| J2A                 | LISTENER      | 4-pin, female<br>(see NOTE)<br>(8-4S)  | Interface to Distributed Power System or<br>other locomotive subsystem requiring<br>dynamic braking or tractive effort<br>information |
| J2B                 | LISTENER      | 4-pin, male (see<br>NOTE)<br>(8-4P)    | Interface to Distributed Power System or<br>other locomotive subsystem requiring<br>dynamic braking or tractive effort<br>information |
| J3A                 | DISPLAY / ILC | 6-pin, female<br>(see NOTE)<br>(10-6S) | Interface to Integrated Locomotive<br>Computer. Display interface function is<br>for future applications.                             |
| J3B                 | DISPLAY / ILC | 6-pin, male (see<br>NOTE)<br>(10-6P)   | Interface to Integrated Locomotive<br>Computer. Display interface function is<br>for future applications.                             |
| J4                  | ETHERNET      | 8-pin, female<br>(M12)                 | Ethernet interface to ILC                                                                                                    |
| J5                  | CONFIGURATION | DB-9, female                           | RS232 user configuration interface                                                                                                    |
| J6                  | SENSORS       | 5-pin, female<br>(10-5S)               | RS485, bi-directional half-duplex - for<br>future applications                                                                        |

#### Table 1. End Panel Connectors

NOTE: The J2 and J3 connectors are provided in both male and female configurations to accommodate any installation including replacing existing non-standard units.

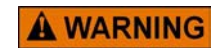

# WARNING THE POSSIBILITY OF A MINOR SHOCK EXISTS WHEN CONNECTING THE DBM TO 74-VOLT LOCOMOTIVE BATTERY POWER.

# 2.3 INTERFACE CONNECTOR LOCATIONS

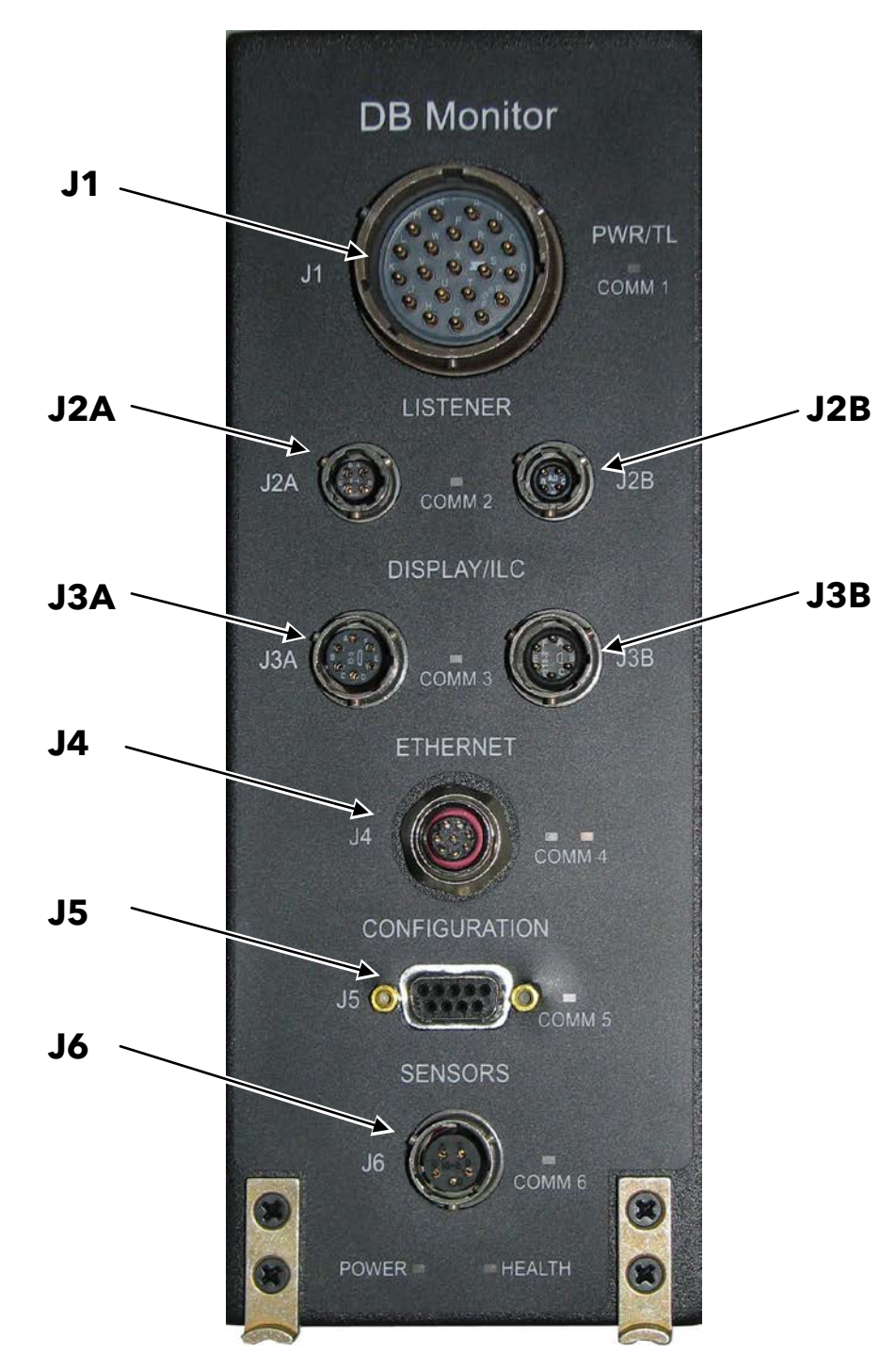

Figure 3. DBM Connector Locations

# 2.4 CONNECTOR PIN ASSIGNMENTS

# 2.4.1 J1 – PWR /TL (Locomotive Interface Connector)

| Pin A | BP+ (74V battery input - positive)                  |           |
|-------|-----------------------------------------------------|-----------|
| Pin B | BP- (74V battery input - negative)                  |           |
| Pin C | TL23 (Trainline – Manual Sand) (power-line network) |           |
| Pin D | TL4 (Trainline – Negative) (power-line network)     |           |
| Pin E | TL17 (Trainline – DB Setup) (discrete input)        |           |
| Pin F | Locomotive in Isolate (discrete input)              |           |
| Pin G | DB Cutout (discrete input)                          |           |
| Pin J | Speed Input (discrete Input)                        |           |
| Pin K | Dynamic Brake Only (discrete input)                 | l1 (male) |
| Pin L | Chassis ground                                      | Ji (male) |

#### Table 2. J1 Pin Assignments

NOTES:

- TL23 (pin C) and TL4 (pin D) provide the transmission medium for the DBM power-line communication network on the MU train line.
- Hardware functionality on pins E, F, G, J, K and L not currently supported in software. Reserved for future applications.

# 2.4.2 J2A/J2B – LISTENER

| Table 5. 52 Fill Assignments |                                                      |                |            |  |
|------------------------------|------------------------------------------------------|----------------|------------|--|
| Pin A                        | RS232 transmit output from DB<br>Monitor to Listener |                |            |  |
| Pin B                        | RS232 receive input to DB Monitor<br>from Listener   | D A<br>C 8-4 B | B AD C     |  |
| Pin C                        | RS232 ground                                         |                |            |  |
| Pin D                        | Chassis ground                                       | J2A (female)   | J2B (male) |  |

#### Table 3. J2 Pin Assignments

#### Default serial communication parameters for J2A/J2B:

| Baud Rate          | 9600 |
|--------------------|------|
| Character Length   | 8    |
| Stop Bits          | 1    |
| Parity             | None |
| Hardware Handshake | None |

# 2.4.3 J3A/J3B - DISPLAY / ILC

|       |                                                                 | <u> </u>     |            |  |
|-------|-----------------------------------------------------------------|--------------|------------|--|
| Pin A | RS232 receive input to DB Monitor<br>from Display Unit or ILC   |              |            |  |
| Pin B | RS232 transmit output from DB<br>Monitor to Display Unit or ILC |              |            |  |
| Pin C | RS232 ground                                                    |              | <b>F</b>   |  |
| Pin D | 12V (pos) - power output to Display<br>Unit (not used by ILC)   |              |            |  |
| Pin E | 12V (com) - power output to<br>Display Unit (not used by ILC)   |              |            |  |
| Pin F | Chassis ground                                                  | J3A (female) | J3B (male) |  |

#### Table 4. J3 Pin Assignments

Default serial communication parameters for J3A/J3B:

| Baud Rate          | 9600 |
|--------------------|------|
| Character Length   | 8    |
| Stop Bits          | 1    |
| Parity             | None |
| Hardware Handshake | None |

# 2.4.4 J4 – ETHERNET

|       | Table J. | J4 |
|-------|----------|----|
| Pin 1 | Reserved |    |
| Pin 2 | Reserved |    |
| Pin 3 | Reserved |    |
| Pin 4 | TX-      |    |
| Pin 5 | RX+      |    |
| Pin 6 | TX+      |    |
| Pin 7 | Reserved |    |
| Pin 8 | RX-      |    |

# Table 5. J4 Pin Assignments

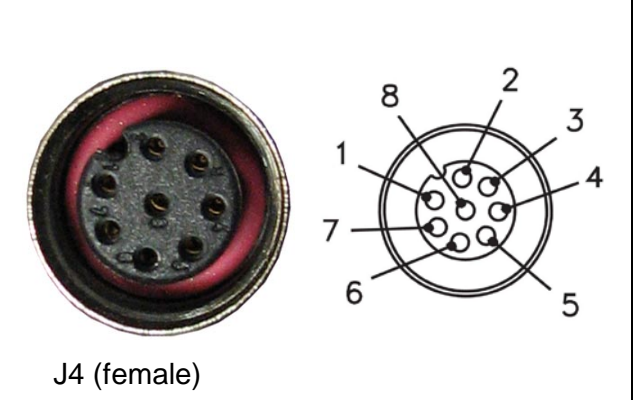

# 2.4.5 J5 – CONFIGURATION

| Pin 2 | RS232 transmit output from DB Monitor to<br>Laptop | 5       | 1    |
|-------|----------------------------------------------------|---------|------|
| Pin 3 | RS232 receive input to DB Monitor from Laptop      | 000     | 9191 |
| Pin 4 | RS232 DTR output from Laptop to DB Monitor         |         | 20)  |
|       | D0000                                              | 9       | 6    |
| Pin 5 | KS232 ground                                       | J5 (fem | ale) |

#### Table 6. J5 Pin Assignments

Default serial communication parameters for J5:

| Baud Rate          | 9600 |
|--------------------|------|
| Character Length   | 8    |
| Stop Bits          | 1    |
| Parity             | None |
| Hardware Handshake | None |

# 2.4.6 J6 - SENSORS

|  | Table 7. | J6 Pin | Assignments |
|--|----------|--------|-------------|
|--|----------|--------|-------------|

| Pin A | RS485-A                                            |             |
|-------|----------------------------------------------------|-------------|
| Pin B | RS485-B                                            | ARF         |
| Pin C | 12V (pos) - power output to Smart Sensor<br>Module | Bro-B B D   |
| Pin D | 12V (com) - power output to Smart Sensor<br>Module | 0,0         |
| Pin E | Chassis ground                                     | J6 (female) |

# 2.5 SYSTEM STATUS INDICATORS

The DBM is equipped with several LED status indicators which are located on the front panel adjacent to the interface connectors (see Figure 4). Status indications are defined in Table 8 below.

# 2.5.1 Status LED Indications

| LED                                     | LED                          | LED                            | Indication                                          |  |
|-----------------------------------------|------------------------------|--------------------------------|-----------------------------------------------------|--|
| Nomenclature                            | Color                        | State                          |                                                     |  |
| COMM 1                                  |                              | Green                          | Transmitting data on power line communications      |  |
|                                         | Green                        |                                | network                                             |  |
|                                         | / Red                        | Red                            | Receiving data on power line communications network |  |
| COMM 2                                  | Green                        | Green                          | Transmitting data on Listener port                  |  |
|                                         | / Red                        | Red                            | Receiving data on Listener port (not specified)     |  |
| COMM 3                                  | Green                        | Green                          | Transmitting data on ILC / Display port             |  |
|                                         | / Red                        | Red                            | Receiving data on ILC / Display port                |  |
| COMM 4                                  | Croon                        | Off                            | No Ethernet link                                    |  |
| (2 LEDs)                                | Green                        | On                             | Ethernet link established                           |  |
|                                         | Vallow                       | Off                            | No activity on Ethernet link                        |  |
|                                         | reliow                       | Flashing                       | Data activity on Ethernet link                      |  |
| COMM 5                                  | Green                        | Green                          | Transmitting data on Configuration port             |  |
|                                         | / Red                        | Red                            | Receiving data on Configuration port                |  |
| COMM 6                                  | Green                        | Green                          | Transmitting data on Sensor Interface port          |  |
|                                         | / Red                        | Red                            | Receiving data on Sensor Interface port             |  |
| HEALTH                                  | TH Solid On Normal operation |                                | Normal operation                                    |  |
| Flashing Self-test failure (see Note 1) |                              | Self-test failure (see Note 1) |                                                     |  |
| POWER                                   | Croop                        | On                             | Power is supplied to DBM                            |  |
|                                         | Gleen                        | Off                            | Power not supplied to DBM                           |  |

Note1: After power-up / reboot, the HEALTH LED will flash until the unit has configured itself and is ready for operation.

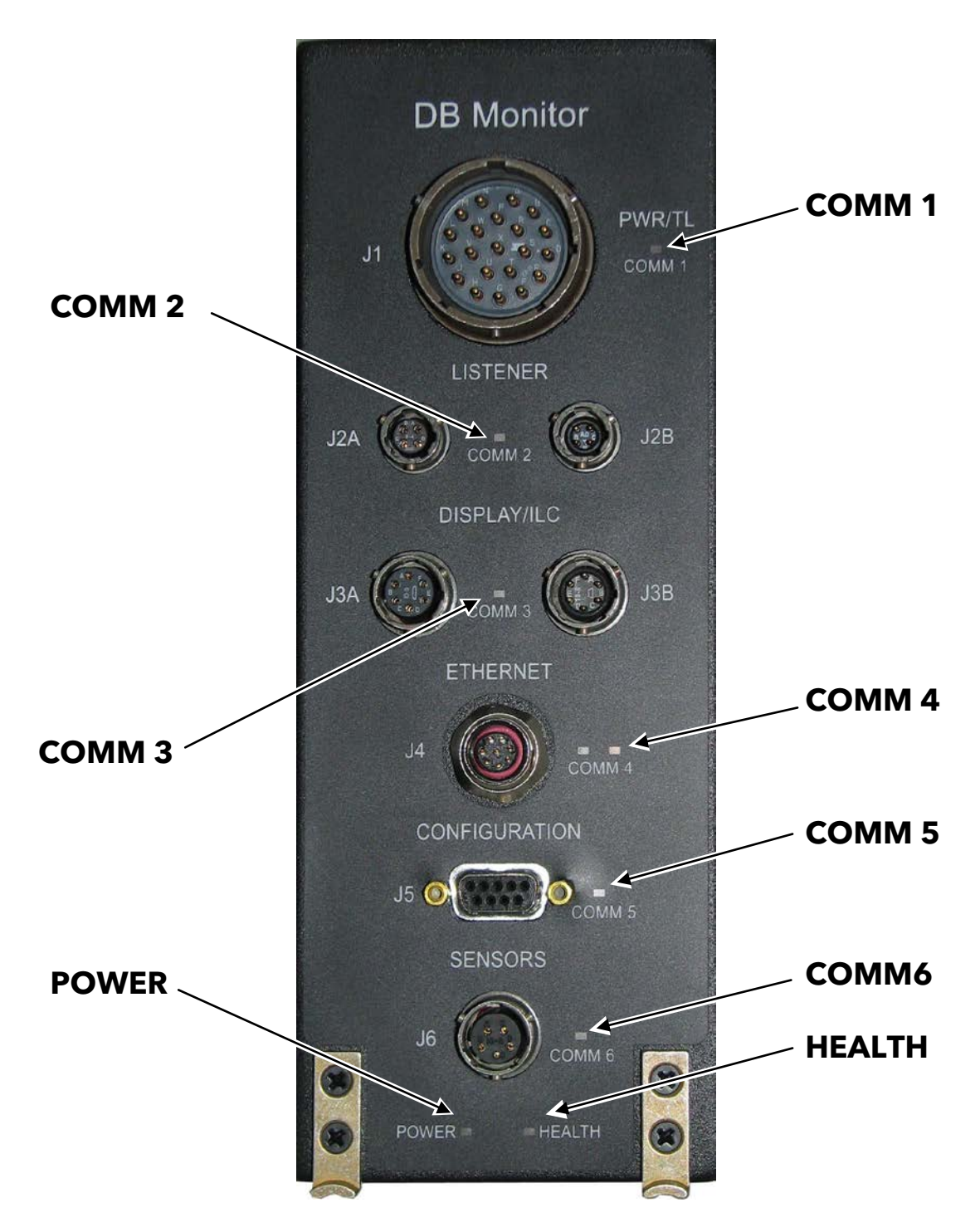

Figure 4. DBM Status LED Locations

# 3.0 DBM CONFIGURATION EDITOR

The DBM has a built-in configuration editor that allows the user to change the display options, the locomotive road number and the railroad ID. This editor can be accessed via the Configuration interface (J5) using a laptop computer running suitable terminal emulation software, such as HyperTerminal. All commands entered in the editor must be entered as capital letters.

To access the DBM configuration editor routine:

- 1. Connect J5 on the DBM to the serial port of a laptop PC using serial cable QP-09654/10 (any DB9-F to DB9-M serial cable will work). If the laptop does not have a serial port, USB-to-serial adapter QP-09665 will be required.
- 2. Start the terminal emulation program and connect to the DBM (configure PC serial port as follows: 9600 baud, no parity, 8 bits, 1 stop bit, no flow control).
- 3. If the DBM is powered up when the connection is made, the screen will go blank. Type **DBM** (all capital letters) and press the **Enter** key on the PC keyboard. The current DBM configuration will be displayed (see sample in Figure 5).

| TEST - HyperTerminal                                                                                                    | × |
|----------------------------------------------------------------------------------------------------|---|
| File Edit View Call Transfer Help                                                                                                    |   |
|                                                                                                    |   |
| DBM Version and Date:                                                                                                    | ^ |
| 9VA62-A01A 09-03-2010<br>FPGA Version and Date:<br>9VA60-A01A 08-30-2010<br>Current Configuration,<br>Railroad ID = ATSF.<br>Road Number = 123.<br>Display Flag = 1.   |   |
| ILC Ethernet = 1.<br>IP Address 1 = 128.0.0.3.<br>IP Address 2 = 128.0.0.4.<br>IP Address 3 = 128.0.0.5.                                                               |   |
| Comm Statistics:                                                                                                    |   |
| xmt pktsrcv pktsres datatimeoutscrcfailshdrfailsxmtfailsLocoComm1000000Payload0000000Display0000000ILC0000000Listener2000000Press D to display the Configuration,00000 |   |
| press E to edit the Configuration or Q to quit.                                                                                                    |   |
| Connected 0:00:31 Auto detect 9600 8-N-1 SCROLL CAPS NUM Capture Print echo                                                                                            | ~ |

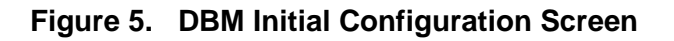

NOTE

#### NOTE

This screen can be refreshed by pressing the letter  $\mathbf{D}$  key on the PC keyboard. This will update items such as the Comm Statistics to current values.

# 3.1 SELECT CONFIGURATION EDIT MODE

To edit the DBM configuration:

- 1. Press the letter **E** key on the PC keyboard. The screen will scroll up slightly to reveal additional options.
- 2. Continue this option selection process until the desired configuration data is displayed. The configuration editing processes are described in the following paragraphs.

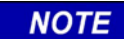

#### NOTE

The term Computer on all configuration screens refers to the ILC (Integrated Locomotive Computer).

#### 3.2 EDIT ETHERNET IP ADDRESSES

1. Following selection of the Edit mode, press the **C** key on the PC keyboard to select "Computer or Display input"

| TEST - HyperTerminal                                                                                                    | × |
|----------------------------------------------------------------------------------------------------|---|
| File Edit View Call Transfer Help                                                                                                    |   |
| D 🚔 🐵 🕉 🖬 🗃                                                                                                    |   |
| Current Configuration,<br>Railroad ID = ATSF.<br>Road Number = 123.<br>Display Flag = 1.<br>ILC Ethernet = 1.<br>IP Address 1 = 128.0.0.3.<br>IP Address 2 = 128.0.0.4.<br>IP Address 3 = 128.0.0.5.<br>Comm Statistics:<br>$mt pkts rcv pkts res data timeouts crcfails hdrfails xmtfailsLocoComm 1 0 0 0 0 0 0 0 0 0Payload 0 0 0 0 0 0 0 0 0Display 0 0 0 0 0 0 0 0 0ILC 0 0 0 0 0 0 0 0 0Display 0 0 0 0 0 0 0 0 0Press D to display the Configuration,press E to edit the Configuration or Q to quit.Scleet a configuration you would like to change.(C = Computer or Display input, I = Monitor Inputs,L = Locomotive Road Number, R$ |   |
| TITILETER NITIOI34 WITH REFET ADDR 044-1 Second Second MIML Software Auto Second                                                                                                    |   |

Figure 6. Initial Configuration Editing Screen

2. Press the **C** key on the PC keyboard to select "Computer" as the input source.

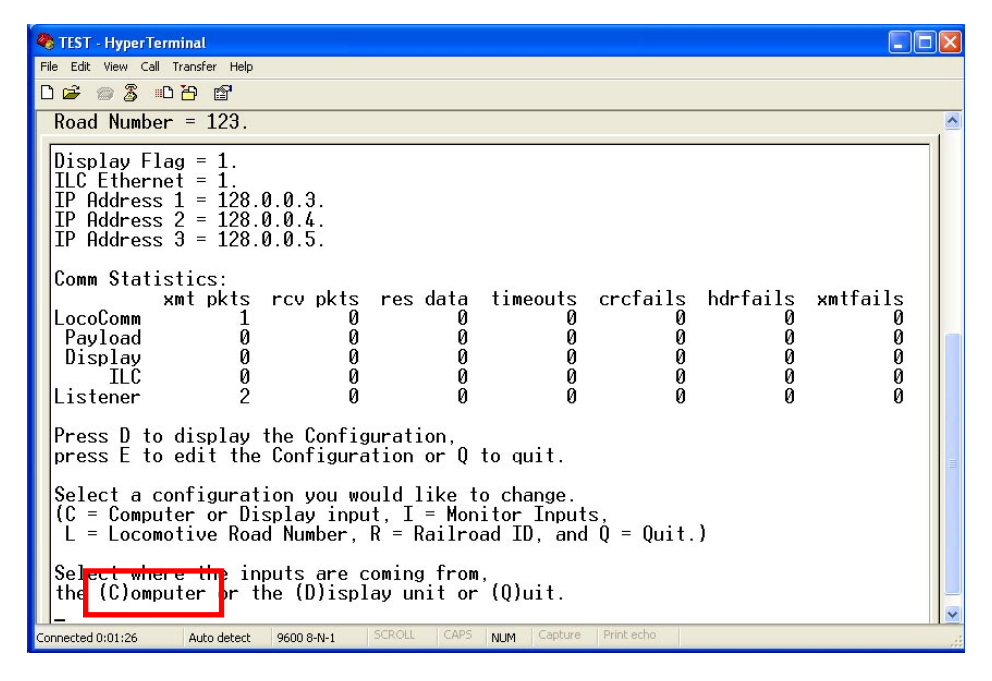

3. Press the E key on the PC keyboard to select "Ethernet".

| 🗞 TEST - HyperTerminal                                                                                                    |  |  |
|----------------------------------------------------------------------------------------------------|--|--|
| File Edit View Call Transfer Help                                                                                                    |  |  |
|                                                                                                    |  |  |
| ILC Ethernet = 1.                                                                                                    |  |  |
| $ \begin{array}{l} \mbox{IP Address 1 = 128.0.0.3.} \\ \mbox{IP Address 2 = 128.0.0.4.} \\ \mbox{IP Address 3 = 128.0.0.5.} \end{array} $                              |  |  |
| Comm Statistics:xmt pktsrcv pktsres datatimeoutscrcfailshdrfailsxmtfailsLocoComm1000000Payload0000000Display0000000ILC0000000Listener2000000                           |  |  |
| Press D to display the Configuration, press E to edit the Configuration or Q to quit.                                                                                  |  |  |
| Select a configuration you would like to change.<br>(C = Computer or Display input, I = Monitor Inputs,<br>L = Locomotive Road Number, R = Railroad ID, and Q = Quit.) |  |  |
| Select where the inputs are coming from,<br>the (C)omputer or the (D)isplay unit or (Q)uit.                                                                            |  |  |
| Select (E)thernet or (S)erial Port or (Q) Key to quit.                                                                                                    |  |  |
| Connected 0:01:43 Auto detect 9600 8-N-1 SCROLL CAPS NUM Capture Print echo                                                                                            |  |  |

4. Select the IP address to edit (1= primary, 2 = secondary or 3 = secondary) by pressing the corresponding number key on the PC keyboard. Up to three IP addresses can be entered from this screen.

| 4 | TEST - HyperTerminal                                                                                                    | × |  |  |  |  |  |  |
|---|----------------------------------------------------------------------------------------------------|---|--|--|--|--|--|--|
| F | File Edit View Call Transfer Help                                                                                                    |   |  |  |  |  |  |  |
| ۵ |                                                                                                    |   |  |  |  |  |  |  |
|   | IP Address 3 = 128.0.0.5.                                                                                                    | ^ |  |  |  |  |  |  |
|   | Comm Statistics:<br>xmt pkts rcv pkts res data timeouts crcfails hdrfails xmtfails<br>LocoComm 1 0 0 0 0 0 0<br>Payload 0 0 0 0 0 0 0<br>Display 0 0 0 0 0 0 0<br>ILC 0 0 0 0 0 0 0 0<br>Listener 2 0 0 0 0 0 0<br>Press D to display the Configuration,<br>press E to edit the Configuration or Q to quit. |   |  |  |  |  |  |  |
|   | Select a configuration you would like to change.<br>(C = Computer or Display input, I = Monitor Inputs,<br>L = Locomotive Road Number, R = Railroad ID, and Q = Quit.)                                                                                                    |   |  |  |  |  |  |  |
|   | the (C)omputer or the (D)isplay unit or (Q)uit.                                                                                                    |   |  |  |  |  |  |  |
|   | Select (E)thernet or (S)erial Port or (Q) Key to quit.                                                                                                    |   |  |  |  |  |  |  |
|   | Please select which IP Address to enter.<br>1 = Primary, 2 = Secondary, 3 = Secondary, and Q = quit.                                                                                                    | ~ |  |  |  |  |  |  |
| C | nnected 0:02:02 Auto detect 9600 8-N-1 SCROLL CAPS NUM Capture Print echo                                                                                                    |   |  |  |  |  |  |  |

5. At the prompt enter the IP address.

| 🗞 TEST - HyperTerminal                                                                                                    |  |  |  |  |  |  |  |
|----------------------------------------------------------------------------------------------------|--|--|--|--|--|--|--|
| File Edit View Call Transfer Help                                                                                                    |  |  |  |  |  |  |  |
|                                                                                                    |  |  |  |  |  |  |  |
| Comm Statistics:                                                                                                    |  |  |  |  |  |  |  |
| xmt pkts         rcv pkts         res data         timeouts         crcfails         hdrfails         xmtfails           LocoComm         1         0         0         0         0         0         0         0           Payload         0         0         0         0         0         0         0         0         0           Display         0         0         0         0         0         0         0         0           Listener         2         0         0         0         0         0         0         0 |  |  |  |  |  |  |  |
| Press D to display the Configuration,<br>press E to edit the Configuration or Q to quit.<br>Select a configuration you would like to change                                                                                                    |  |  |  |  |  |  |  |
| (C = Computer or Display input, I = Monitor Inputs,<br>L = Locomotive Road Number, R = Railroad ID, and Q = Quit.)                                                                                                    |  |  |  |  |  |  |  |
| Select where the inputs are coming from,<br>the (C)omputer or the (D)isplay unit or (Q)uit.                                                                                                    |  |  |  |  |  |  |  |
| Select (E)thernet or (S)erial Port or (Q) Key to quit.                                                                                                    |  |  |  |  |  |  |  |
| Please select which IP Address to enter.<br>1 - Primary, 2 - Secondary, 3 - Secondary, and Q = quit.                                                                                                    |  |  |  |  |  |  |  |
| Please Enter an IP Address.<br>128.0.0.3                                                                                                    |  |  |  |  |  |  |  |
| Connected 0:03:06 Auto detect 9600 8-N-1 SCROLL CAPS NUM Capture Print echo                                                                                                    |  |  |  |  |  |  |  |

- 6. Press the **Enter** key on PC keyboard to save the IP address to the configuration file.
- 7. Select another IP address to edit or press the **Q** key on the PC keyboard to return to the configuration edit selection prompt.

| 4                                                                                                    | 🗞 TEST - HyperTerminal                                                     |                        |                            |                       |             |        |        |        |   |
|----------------------------------------------------------------------------------------------------|----------------------------------------------------------------------------|------------------------|----------------------------|-----------------------|-------------|--------|--------|--------|---|
| F                                                                                                    | File Edit View Call Transfer Help                                          |                        |                            |                       |             |        |        |        |   |
|                                                                                                    |                                                                            |                        |                            |                       |             |        |        |        |   |
|                                                                                                    | Display                                                                    | U                      | U                          | U                     | U           | Ø      | Ø      | U      | _ |
|                                                                                                    | ILC<br>Listener                                                            | 0<br>2                 | 0<br>0                     | 0<br>0                | 0<br>0      | 0<br>0 | 0<br>0 | 0<br>0 |   |
| Press D to display the Configuration, press E to edit the Configuration or Q to quit.                                                                                  |                                                                            |                        |                            |                       |             |        |        |        |   |
| Select a configuration you would like to change.<br>(C = Computer or Display input, I = Monitor Inputs,<br>L = Locomotive Road Number, R = Railroad ID, and Q = Quit.) |                                                                            |                        |                            |                       |             |        |        |        |   |
|                                                                                                    | Select where<br>the (C)ompute                                              | the input<br>r or the  | s are comin<br>(D)isplay ι | ng from,<br>nit or (Q | )uit.       |        |        |        |   |
|                                                                                                    | Select (E)the                                                              | rnet or (              | \$)erial Por               | t or (Q)              | Key to qui  | t.     |        |        |   |
|                                                                                                    | Please select<br>1 = Primary,<br>1                                         | which IP<br>2 = Secon  | Address to<br>dary, 3 = §  | enter.<br>Secondary,  | and Q = qu  | uit.   |        |        | = |
|                                                                                                    | Please Enter<br>128.0.0.3IP A                                              | an IP Add<br>ddress 1  | ress.<br>will be sav       | ve to the             | config file | е.     |        |        |   |
|                                                                                                    | Please select                                                              | which IP<br>2 = Second | Address to                 | enter.                | and 0 = a   | ui t   |        |        |   |
|                                                                                                    | r rrindry,                                                                 |                        | uury, 0 - d                | econuur y,            | unu y yu    |        |        |        | ~ |
| C                                                                                                    | onnected 0:03:21 Auto detect 9600 8-N-1 SCROLL CAPS NUM Capture Print echo |                        |                            |                       |             |        |        |        |   |

#### 3.3 SELECT SERIAL PORT AS INPUT SOURCE

NOTE: Selects serial port as input source for dynamic breaking / tractive effort information.

- 1. Press the C key on the PC keyboard to select "Computer or Display input".
- 2. Press the C key on the PC keyboard to select "Computer".
- 3. Press the S key on the PC keyboard to select "Serial"

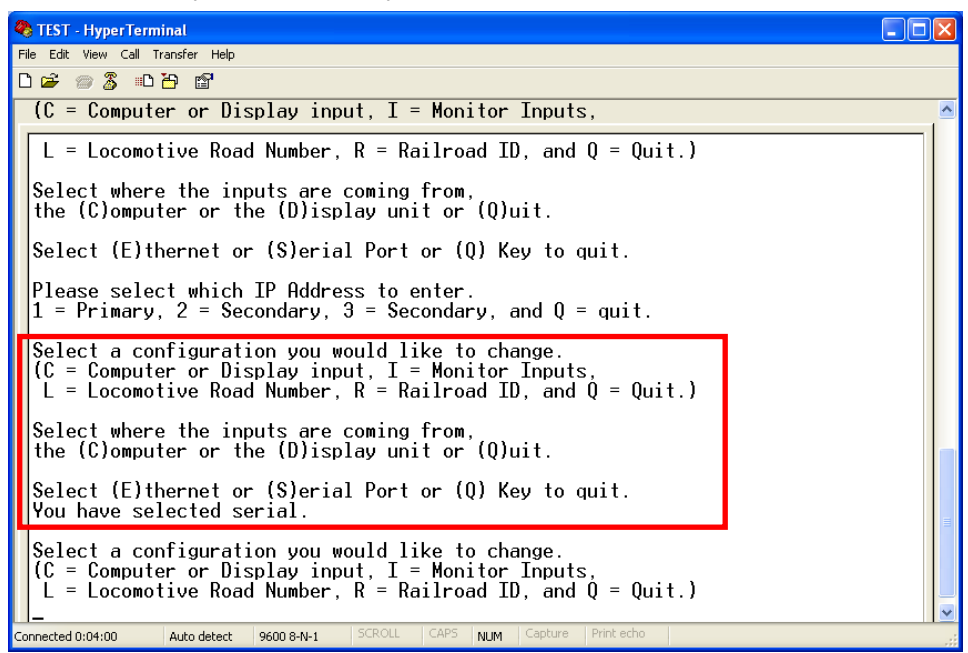

# 3.4 SELECT DISPLAY AS INPUT SOURCE (NOT CURRENTLY SUPPORTED)

1. Press the C key on the PC keyboard to select "Computer or Display input".

2. Press the **D** key on the PC keyboard to select "Display".

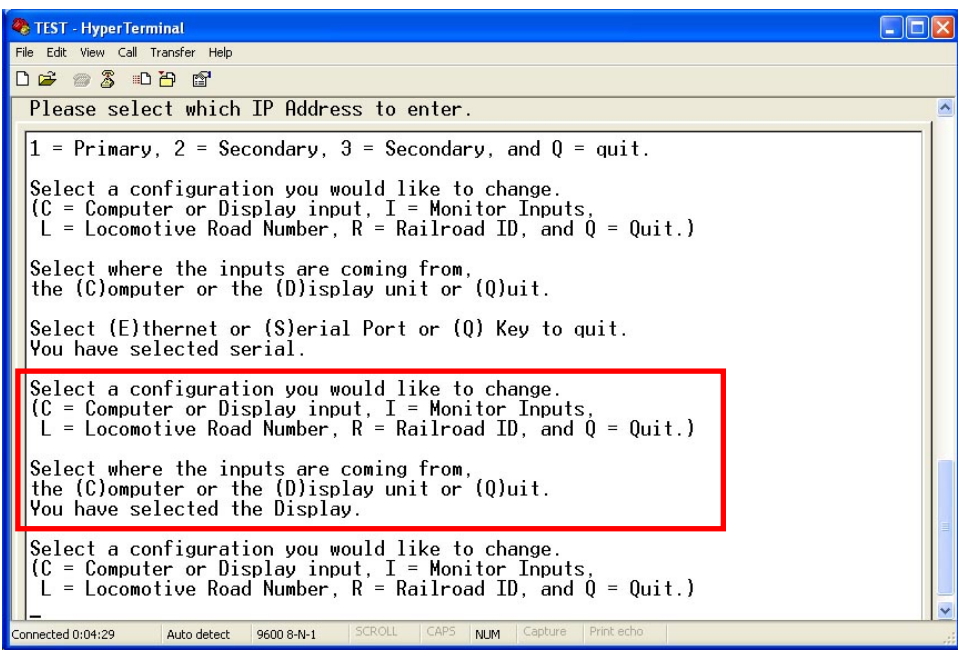

**NOTE:** This function intended for integrated locomotives only.

#### 3.5 MONITOR INPUTS

The Monitor Inputs function can be used to view and/or test the digital inputs.

#### 3.5.1 View Input Status

1. Press the I key on the PC keyboard to select "Monitor Inputs".

| 🗞 TEST - HyperTerminal                                                                                                    |                                          |
|----------------------------------------------------------------------------------------------------|------------------------------------------|
| File Edit View Call Transfer Help                                                                                                    |                                          |
|                                                                                                    |                                          |
| Select a configuration you would like to change.<br>(C = Computer or Display input, I = Monitor Inputs,<br>L = Locomotive Road Number, R = Railroad ID, and Q = Quit.)<br>Select where the inputs are coming from,<br>the (C)omputer or the (D)isplay unit or (Q)uit.                                                                                                    |                                          |
| You have selected the Display.<br>Select a configuration you would like to change.<br>(C = Computer or Display input, I = Monitor Inputs,<br>L = Locomotive Road Number, R = Railroad ID, and Q = Quit.)<br>Testing the Digital Inputs.<br>Please set an input high and press the Enter key to verify the result.<br>If all inputs test passed then press P to continue with other tests,<br>else press F to stop the test. |                                          |
| Isolate input is OFF.<br>Cutout input is OFF.<br>Dyn Brk only input is OFF.<br>Dyn Brk setup input is OFF.<br>Speed input is OFF.                                                                                                    | <ul> <li>International (1998)</li> </ul> |
| Connected 0:05:05 Auto detect 9600 8-N-1 SCROLL CAPS NUM Capture Print echo                                                                                                    |                                          |

- 2. To view current input status, press the **Enter** key on the PC keyboard. The current condition of each input is displayed at the bottom of the screen.
- 3. Press the **P** or **F** key on the PC keyboard to exit this mode.

16

#### 3.5.2 Test Inputs

- 1. Press the I key on the PC keyboard to select "Monitor Inputs".
- 2. Change the state of input(s) to be tested (e.g., from Run to Isolate using the isolation switch).
- 3. Press the **Enter** key on the PC keyboard to view current input status. The screen showing the state of all inputs is refreshed every time the **Enter** key is pressed..
- 4. Press the **F** or **P** key on the PC keyboard to exit this mode.

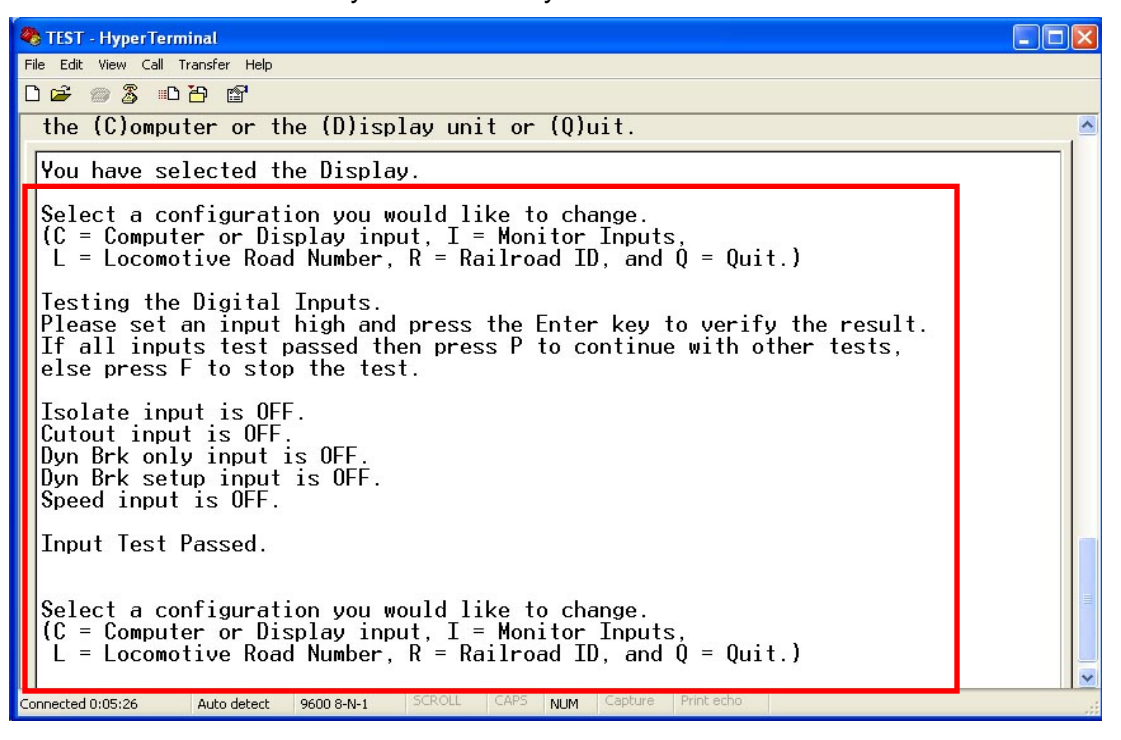

#### 3.6 EDIT LOCOMOTIVE ROAD NUMBER

- 1. Press the L key on the PC keyboard to select "Locomotive Road Number".
- 2. Enter the new locomotive road number (range is 1 16383).

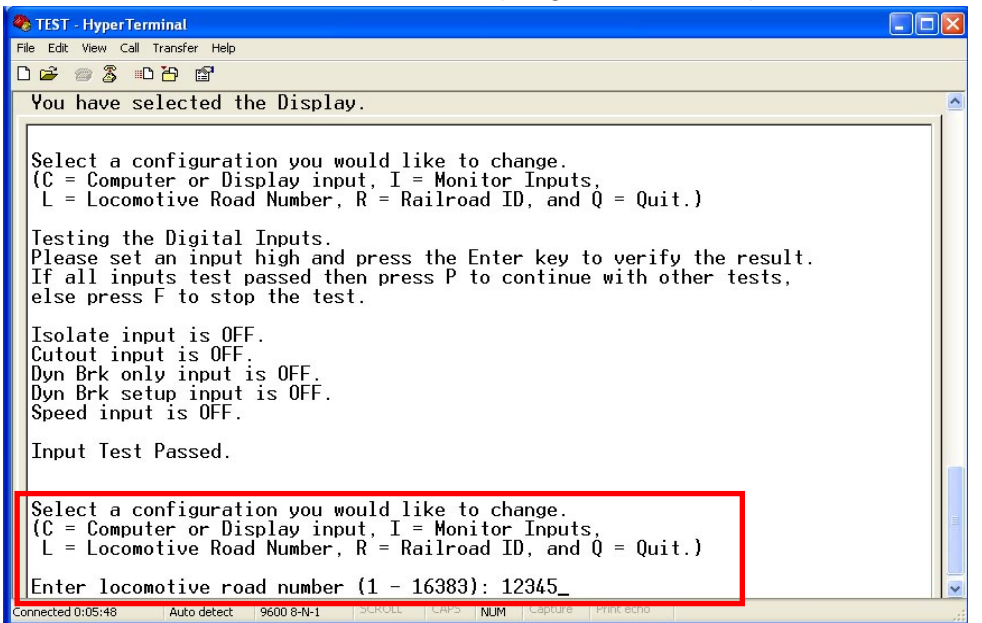

3. Press the **Enter** key on PC keyboard to save the locomotive road number to the configuration file and return to the configuration edit selection prompt.

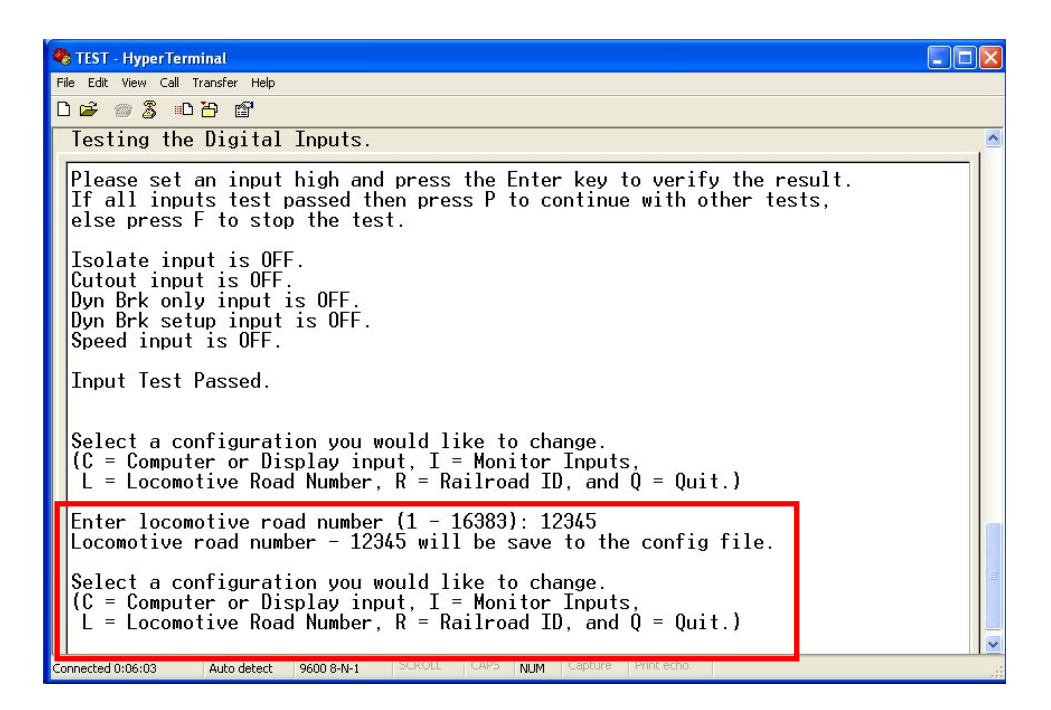

NOTE

NOTE

The DBM will accept Locomotive Road Number information from both the ILC (via ILC Status message) and the user (via the above described configuration process.) The DBM will retain whichever is received last. During normal operation in an integrated locomotive, the ILC will send an ILC Status message once per second, effectively overriding any user-entered information

#### 3.7 EDIT RIALROAD ID

- 1. Press the R key on the PC keyboard to select "Railroad ID".
- 2. Enter the new Railroad ID.

| 🗞 TEST - HyperTerminal                                                                                                    | × |
|----------------------------------------------------------------------------------------------------|---|
| File Edit View Call Transfer Help                                                                                                    |   |
|                                                                                                    |   |
| Please set an input high and press the Enter key to verify the result.                                                                                                 | ^ |
| If all inputs test passed then press P to continue with other tests, else press F to stop the test.                                                                    |   |
| Isolate input is OFF.<br>Cutout input is OFF.<br>Dyn Brk only input is OFF.<br>Dyn Brk setup input is OFF.<br>Speed input is OFF.                                      |   |
| Input Test Passed.                                                                                                    |   |
| Select a configuration you would like to change.<br>(C = Computer or Display input, I = Monitor Inputs,<br>L = Locomotive Road Number, R = Railroad ID, and Q = Quit.) |   |
| Enter locomotive road number (1 - 16383): 12345<br>Locomotive road number - 12345 will be save to the config file.                                                     |   |
| Select a configuration you would like to change.<br>(C = Computer or Display input, I = Monitor Inputs,<br>L = Locomotive Road Number, R = Railroad ID, and Q = Quit.) | - |
| Enter a Railroad ID: ATSF                                                                                                    | > |

3. Press the **Enter** key on PC keyboard to save the Railroad ID to the configuration file and return to the configuration edit selection prompt.

| 🎨 TEST - HyperTerminal                                                                                                    |   |  |  |  |
|----------------------------------------------------------------------------------------------------|---|--|--|--|
| File Edit View Call Transfer Help                                                                                                    |   |  |  |  |
|                                                                                                    |   |  |  |  |
| Dyn Brk only input is OFF.                                                                                                    | ~ |  |  |  |
| Dyn Brk setup input is OFF.<br>Speed input is OFF.                                                                                                    |   |  |  |  |
| Input Test Passed.                                                                                                    |   |  |  |  |
| Select a configuration you would like to change.<br>(C = Computer or Display input, I = Monitor Inputs,<br>L = Locomotive Road Number, R = Railroad ID, and Q = Quit.) |   |  |  |  |
| Enter locomotive road number (1 - 16383): 12345<br>Locomotive road number - 12345 will be save to the config file.                                                     |   |  |  |  |
| Select a configuration you would like to change.<br>(C = Computer or Display input, I = Monitor Inputs,<br>L = Locomotive Road Number, R = Railroad ID, and Q = Quit.) |   |  |  |  |
| Enter a Railroad ID: ATSF<br>Railroad ID - ATSF will be save to the config file.                                                                                       |   |  |  |  |
| Select a configuration you would like to change.<br>(C = Computer or Display input, I = Monitor Inputs,<br>L = Locomotive Road Number, R = Railroad ID, and Q = Quit.) |   |  |  |  |
| Connected U:U6:29 Auto detect 9600 8-N-1 Server CHS INUM Capacity Interestion                                                                                          |   |  |  |  |

NOTE

NOTE

The DBM will accept Railroad ID information from both the ILC (via ILC Status message) and the user (via the above described configuration process.) The DBM will retain whichever is received last. During normal operation in an integrated locomotive, the ILC will send an ILC Status message once per second, effectively overriding any user-entered information.

# 3.8 EXIT CONFIGURATION MODE

1. At the configuration edit selection prompt, press the **Q** key on the PC keyboard.

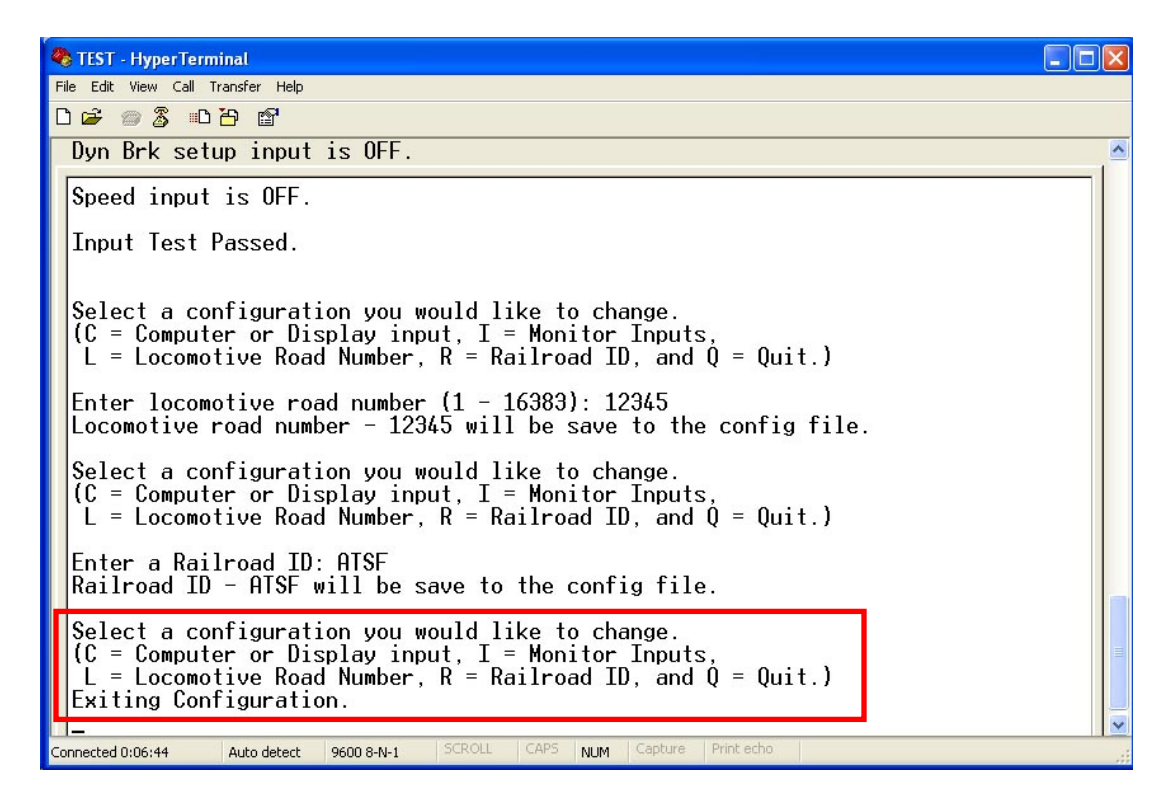

#### 4.0 MAINTENANCE AND TROUBLESHOOTING

#### 4.1 MAINTENANCE

No routine maintenance is required and there are no field replaceable components on the DBM.

#### 4.2 TROUBLESHOOTING

The DBM continuously runs a self-test diagnostic routine in the background. If a malfunction is suspected, the first course of action is to examine the status LEDs on the front panel and verify that indications correspond to the activity on the communications interfaces. LED indications are described in Table 8.

# SIEMENS

#### Siemens Industry, Inc., Rail Automation

2400 Nelson Miller Parkway Louisville, Kentucky 40223 (502) 618-8800

#### Siemens Industry, Inc., Rail Automation

California R&D Division 9568 Archibald Ave., Suite 100 Rancho Cucamonga, California 91730 (909) 532-5300